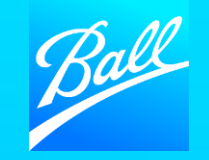

Coupa Supplier Portal

© BALL CORPORATION | 9200 W. 108TH CIRCLE | WESTMINISTER, COLORADO 80021 | 303-469-3131 | WWW. BALL.COM

# The purpose of this guide is to provide you the steps on how to update your supplier information via the Coupa Supplier Portal (CSP).

- Ball Corporation utilizes the Coupa Supplier Portal (CSP) to collect and manage supplier information. It is the supplier's responsibility to maintain up to date information regarding their company within their CSP Customer Profile for Ball.
- Suppliers can update their information visible to Ball by clicking Profile -> Customer Profile (Ball Corporation).
  - Note: Updates made to your CSP Public Profile will not be visible to Ball.
  - While this guide highlights key information on how to update your supplier information, it does not cover every field within the form. Refer to the Supplier Onboarding Guide or contact the Supplier Enablement team for additional support.
- Upon submission, the updated form will be reviewed and approved by the Procurement and Vendor Master Data team to ensure the form's completion and the accuracy of the data provided.
- For additional support contact the Supplier Enablement team (supplierenablement@ball.com).

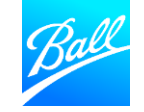

### TABLE OF CONTENTS

- 04 <u>General Information</u>
- 08 Updates to Legal Name or Tax Information
- 09 Updates to Diversity/SBE Information
- 10 Updates to Certificate of Insurance
- 11 Updates to Remit-to Address
- 13 <u>Submit Supplier Questionnaire Updates</u>
- 15 Updates Submitted for Approval

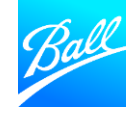

- Login to the Coupa Supplier Portal (CSP).
- Enter the Email Address and Password for your Coupa Account.
- Click "Login".

| Log in              | Sign up      |  |
|---------------------|--------------|--|
| Login to your C     | oupa account |  |
| Email Address       |              |  |
| Enter email address |              |  |
| Password            |              |  |
| Enter password      |              |  |
| Forgot Pa           | ssword?      |  |
|                     | in           |  |

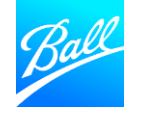

- Click on the **Profile tab -> Information Requests.**
- In the Profile drop down, make sure Ball Corporation is selected.
- Your form will be in "Applied" status after it has been approved. If your form is "Pending Approval", this means that the initial form/previous updates are pending approval from Ball.

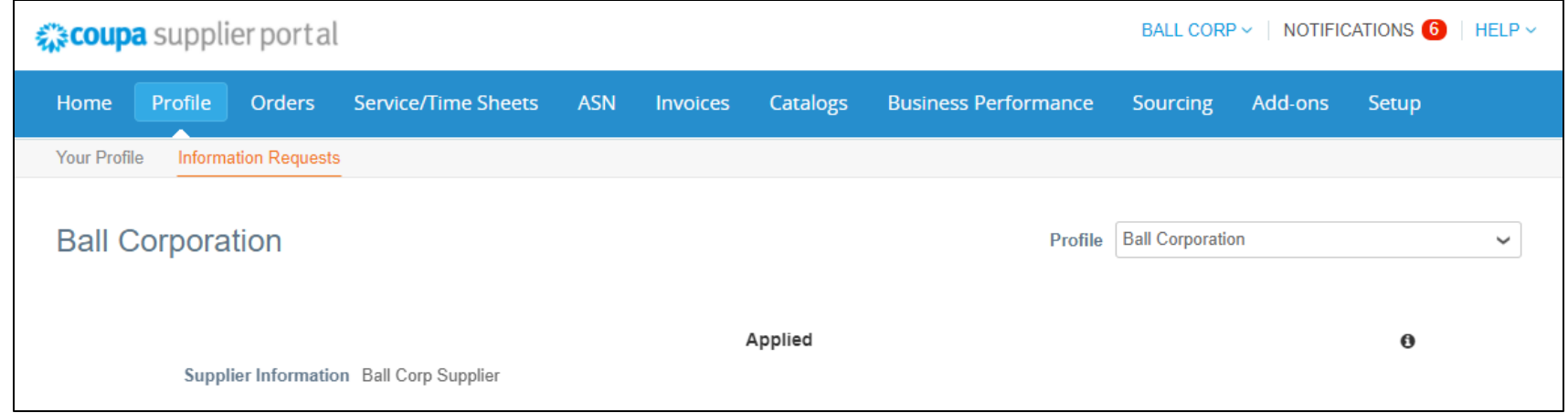

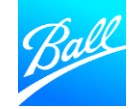

- Scroll to the bottom of the form and click "Update Info".
- The form is now editable and all fields within the form can be updated.
- Note: If your form is still pending approval from Ball, the button will say Withdraw.

| ls this supplic<br>calculated | er's terms<br>based on | Yes               |               |                         |          |                |          |                   |                     |               |           |        |
|-------------------------------|------------------------|-------------------|---------------|-------------------------|----------|----------------|----------|-------------------|---------------------|---------------|-----------|--------|
|                               | mp date .              | For Metal suppl   | liers only    |                         |          |                |          |                   |                     |               |           |        |
|                               |                        |                   |               |                         |          |                |          |                   |                     |               |           |        |
| Will this supp                | lier be set            | Yes               |               |                         |          |                |          |                   |                     |               |           |        |
| up i                          | HIT LIVE.              | For Metal suppl   | liers only    |                         |          |                |          |                   |                     |               |           |        |
|                               |                        |                   |               |                         |          |                |          |                   |                     |               |           |        |
|                               |                        |                   |               |                         |          |                |          |                   |                     | 11-1-6        | 1-6-      |        |
|                               |                        |                   |               |                         |          |                |          |                   |                     | Update        | e Info    |        |
|                               |                        |                   |               |                         |          |                |          |                   |                     |               |           |        |
|                               |                        |                   |               |                         |          |                |          |                   |                     |               |           |        |
| 🦻 Comi                        | ments                  |                   |               |                         |          |                |          |                   |                     | Aute Comme    | nts 🗸     |        |
|                               |                        |                   |               |                         |          |                |          |                   |                     |               |           |        |
|                               |                        |                   |               |                         |          |                |          |                   |                     |               |           |        |
|                               | 称cou                   | <b>pa</b> supplie | rportal       |                         |          |                |          |                   | BALL COP            | RP ~   NOTIFI | CATIONS 1 | HELP ~ |
|                               | Home                   | Profile           | Orders        | Service/Time Sheets     | ASN      | Invoices       | Catalogs | Business Performa | nce Sourcing        | Add-ons       | Setup     |        |
|                               | Your Pro               | ofile Informati   | ion Requests  |                         |          |                |          |                   |                     |               |           |        |
|                               |                        |                   |               |                         |          |                |          |                   |                     |               |           |        |
|                               | Ball                   | Corporati         | ion           |                         |          |                |          | Р                 | rofile Ball Corpora | ion           |           | $\sim$ |
|                               |                        | ✔ We              | have auto-fi  | lled some information f | rom your | Public Profile |          |                   |                     |               |           |        |
|                               |                        |                   |               |                         |          |                |          |                   |                     |               |           |        |
|                               |                        |                   |               |                         |          |                |          |                   |                     |               | 0         |        |
|                               |                        | Supplie           | r Information | Ball Corp Supplier      |          |                |          |                   |                     |               |           |        |
|                               |                        |                   |               | General Inforr          | natior   | 1              |          |                   |                     |               |           |        |
|                               |                        |                   | * Legal Name  | Ball Corp Supplier      |          |                |          |                   |                     |               |           |        |
|                               |                        | Doing             | Business As   |                         |          |                |          |                   |                     |               |           |        |
|                               |                        |                   | (DBA)         |                         |          |                |          |                   |                     |               |           |        |
|                               |                        | D                 | UNS Number    | r [                     | 0        |                |          |                   |                     |               |           |        |
|                               |                        | Parent Co         | mpany Name    | •                       |          |                |          |                   |                     |               |           |        |
|                               |                        | Coun              | try/Region of | f United States         |          |                |          |                   |                     |               |           |        |

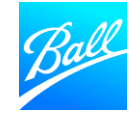

- <u>Important</u>: In Edit mode, some of the required fields/sections will appear as if they have not been answered previously. Please make sure to re-select the answer for these questions. The conditional fields will appear and be populated with the information previously entered.
  - Are you a US Freight/Transportation Supplier?
  - Tax Information: Are you located in the US or Other Countries?
  - Regulatory Compliance: Conflict of Interest question

| * First Name                                                 | Ball Corp                              |              |                            |                                                                                                    |                                                                                           |   |  |  |
|--------------------------------------------------------------|----------------------------------------|--------------|----------------------------|----------------------------------------------------------------------------------------------------|-------------------------------------------------------------------------------------------|---|--|--|
| * Last Name                                                  | Supplier                               |              |                            |                                                                                                    |                                                                                           |   |  |  |
| * Email address                                              | ballcoupa+KA12                         | 221@gmail. 🧃 |                            |                                                                                                    |                                                                                           |   |  |  |
| Mobile Phone                                                 | US/Canada 🗸                            |              |                            |                                                                                                    |                                                                                           |   |  |  |
|                                                              |                                        | 650-555-1212 |                            |                                                                                                    |                                                                                           |   |  |  |
| Fax                                                          | US/Canada 🗸                            |              |                            |                                                                                                    |                                                                                           |   |  |  |
|                                                              |                                        | 650-555-1212 |                            |                                                                                                    |                                                                                           |   |  |  |
|                                                              |                                        |              |                            |                                                                                                    |                                                                                           |   |  |  |
| * PO Email                                                   | ballcoupa+KA122                        | 21@gmail. (i | Upon submitting the system | ng your updates,<br>will block the                                                                                                    |                                                                                           |   |  |  |
| * Are you a US                                               | ⊖ Yes                                  |              | submission as              | submission as these fields are                                                                                                    |                                                                                           |   |  |  |
| -reight/ transportation                                      | O No                                   |              | requ                       | un cu.                                                                                                    |                                                                                           |   |  |  |
| Supplier?                                                    |                                        |              |                            |                                                                                                    |                                                                                           |   |  |  |
| Supplier?                                                    | Tax Comp                               | liance       |                            | * Dell requires conflict                                                                                                    |                                                                                           |   |  |  |
| Supplier?                                                    | Tax Comp                               | liance       |                            | * Ball requires conflict<br>of interest to be time!                                                                                                    | s ⊖ Yes<br>V ⊖ No                                                                         |   |  |  |
| Supplier?<br>Are you located in the<br>US or Other Countries | Tax Comp<br>O United States<br>O Other | liance       |                            | * Ball requires conflict<br>of interest to be timely<br>disclosed on a<br>ongoing basis. To thi                                                                                                    | s ⊖ Yes<br>Y ⊖ No<br>n<br>s                                                               | ] |  |  |
| Are you located in the<br>US or Other Countries              | Tax Comp<br>O United States<br>O Other | liance       |                            | * Ball requires conflict<br>of interest to be timely<br>disclosed on a<br>ongoing basis. To this<br>end, Ball expects it                                                                                                    | s ○ Yes<br>У ○ No<br>n<br>s<br>s                                                          |   |  |  |
| Supplier?<br>Are you located in the<br>US or Other Countries | O United States                        | liance       |                            | * Ball requires conflict<br>of interest to be timely<br>disclosed on al<br>ongoing basis. To thi<br>end, Ball expects it<br>suppliers to disclose i                                                                                                    | s ⊖ Yes<br>V ⊖ No<br>n<br>s<br>s                                                          |   |  |  |
| Supplier?<br>Are you located in the<br>US or Other Countries | O United States                        | liance       |                            | * Ball requires conflict<br>of interest to be timely<br>disclosed on ai<br>ongoing basis. To thi<br>end, Ball expects it<br>suppliers to disclose i<br>any of supplier?                                                                                                    | s ⊖ Yes<br>V ⊖ No<br>n<br>s<br>s<br>ff                                                    |   |  |  |
| Supplier?<br>Are you located in the<br>US or Other Countries | O United States<br>O Other             | liance       |                            | * Ball requires conflict<br>of interest to be timely<br>disclosed on al<br>ongoing basis. To thi<br>end, Ball expects it<br>suppliers to disclose i<br>any of supplier?<br>employees are close<br>family members of Bal                                                                                                    | s O Yes<br>V O No<br>n<br>s<br>s<br>f<br>f<br>s<br>e<br>l                                 |   |  |  |
| Supplier?<br>Are you located in the<br>US or Other Countries | Tax Comp<br>O United States<br>O Other | liance       |                            | * Ball requires conflict<br>of interest to be timely<br>disclosed on ai<br>ongoing basis. To thi<br>end, Ball expects it<br>suppliers to disclose i<br>any of supplier?<br>employees are close<br>family members of Bal<br>employees or is awar                                                                                                    | s O Yes<br>y O No<br>n<br>s<br>s<br>f<br>s<br>e<br>II<br>e                                |   |  |  |
| Supplier?<br>Are you located in the<br>US or Other Countries | Tax Comp<br>O United States<br>O Other | liance       |                            | * Ball requires conflict<br>of interest to be timely<br>disclosed on ai<br>ongoing basis. To thi<br>end, Ball expects it<br>suppliers to disclose i<br>any of supplier?<br>employees are close<br>family members of Bal<br>employees or is awar<br>of any other situation                                                                                          | s O Yes<br>y O No<br>n<br>s<br>s<br>f<br>f<br>s<br>e<br>II<br>e<br>n                      |   |  |  |
| Supplier?<br>Are you located in the<br>US or Other Countries | Tax Comp<br>O United States<br>O Other | liance       |                            | * Ball requires conflict<br>of interest to be timely<br>disclosed on ai<br>ongoing basis. To thi<br>end, Ball expects it<br>suppliers to disclose i<br>any of supplier?<br>employees are close<br>family members of Bal<br>employees or is awar<br>of any other situation<br>that may create                                                                       | s O Yes<br>y O No<br>n<br>s<br>s<br>if<br>s<br>e<br>II<br>e<br>n<br>a                     |   |  |  |
| Supplier?<br>Are you located in the<br>US or Other Countries | Tax Comp<br>O United States<br>O Other | liance       |                            | * Ball requires conflict<br>of interest to be timely<br>disclosed on ai<br>ongoing basis. To thi<br>end, Ball expects it<br>suppliers to disclose i<br>any of supplier?<br>employees are close<br>family members of Bal<br>employees or is awar<br>of any other situation<br>that may create<br>conflict of interest. An                                           | s O Yes<br>y O No<br>n<br>s<br>s<br>if<br>s<br>e<br>II<br>e<br>n<br>a<br>e                |   |  |  |
| Supplier?<br>Are you located in the<br>US or Other Countries | Tax Comp<br>O United States<br>O Other | liance       |                            | * Ball requires conflict<br>of interest to be timely<br>disclosed on ai<br>ongoing basis. To thi<br>end, Ball expects it<br>suppliers to disclose i<br>any of supplier?<br>employees are close<br>family members of Bal<br>employees or is awar<br>of any other situation<br>that may create<br>conflict of interest. An<br>you aware of an                        | s O Yes<br>y O No<br>n<br>s<br>s<br>f<br>f<br>s<br>e<br>ll<br>e<br>y                      |   |  |  |
| Supplier?<br>Are you located in the<br>IS or Other Countries | Tax Comp<br>O United States<br>O Other | liance       |                            | * Ball requires conflict<br>of interest to be timely<br>disclosed on at<br>ongoing basis. To thi<br>end, Ball expects it<br>suppliers to disclose i<br>any of supplier?<br>employees are close<br>family members of Bal<br>employees or is awar<br>of any other situation<br>that may create<br>conflict of interest. An<br>you aware of an<br>current or potentia | s O Yes<br>y O No<br>n<br>s<br>s<br>f<br>f<br>s<br>e<br>ll<br>e<br>n<br>a<br>e<br>y<br>ll |   |  |  |

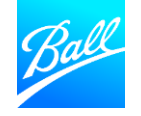

#### Updates to Legal Name or Tax Information

- Legal Name Change: If your businesses legal entity name has changed but your Tax ID remains the same, update your Legal Name, Address Name (if applicable) and attach your updated Tax form within the form.
- Legal Name and Tax ID Change: If your business has obtained a new Tax ID from your local tax authority after onboarding, a new supplier record needs to be completed. E-mail your Ball Procurement contact or the Supplier Enablement team at supplierenablement@ball.com to receive a new supplier questionnaire.

|                                                   | Tax Compliance                                                                                                    |
|---------------------------------------------------|----------------------------------------------------------------------------------------------------|
| * Are you located in the<br>US or Other Countries | <ul> <li>United States</li> <li>Other</li> </ul>                                                                                                    |
| * TIN                                             | 123456789                                                                                                    |
|                                                   | EIN or SSN                                                                                                    |
| * Is this EIN or SSN?                             | <ul> <li>EIN</li> <li>SSN</li> <li>If Tax ID is updated, your form will be rejected. Ball will contact you to determine if the update was an error or if a new supplier legal entity should be created.</li> </ul> |
| * W-9                                             |                                                                                                    |
| Effective Date                                    | 4/30/20                                                                                                    |
| * Expiration Date                                 | 04/30/22                                                                                                    |
| * Attachments                                     | Add File                                                                                                    |
|                                                   | SIM_Demo_Attachment.pdf                                                                                                    |
| Description                                       |                                                                                                    |

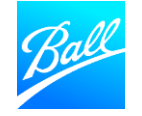

#### Updates to Diversity/SBE Information

For US suppliers who are certified as diverse or as a Small Business Enterprise (SBE), provide your certification details in this section.

- **Country** Enter the country where your certification is held.
- **Diversity Category** Enter your certificate category/classification.
- **Agency** Enter the agency that you are certified by. If the agency is not available to select, enter it as free text.
- Effective Date Select the date the certificate became effective.
- **Expiration Date** Select the date the certificate expires. All dates should be in the future and match documentation.
- Attachments Attach a copy of the certificate (you can attach multiple if applicable).

| [                         | Diversity/Small Business Enterprise Information |
|---------------------------|-------------------------------------------------|
| -<br>upplier Diversi      | ty                                              |
| ou are a small or diverse | business, add the categories that apply to you. |
| Add Diversity             | If you have multiple                            |
| upplier Diversity         | add additional certificates.                    |
| Country                   | United States                                   |
| Diversity Category        | Veteran Owned Business                          |
| iversity Certificate      |                                                 |
| Agency                    | VetBiz                                          |
| Effective Date            | 12/01/21                                        |
| Expiration Date           | 12/01/23                                        |
| Attachments               | Add File                                        |
|                           | SIM_Demo_Attachment.pdf                         |
| Description               |                                                 |
|                           |                                                 |

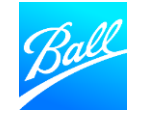

#### Updates to Certificate of Insurance

If you are performing work on Ball Corporation's property, a valid certificate of insurance (COI) must be provided and accepted by Procurement prior to commencing work.

- A sample COI is included in the Supplier Questionnaire which lists our insurance requirements.
- Effective Date Select the date the COI became effective.
- **Expiration Date** Select the date the COI expires (required). All dates should be in the future and match documentation.
- Attachments Attach a copy of the COI (attach multiple if needed).

|                                                                           | Certificate of Insurance              |
|---------------------------------------------------------------------------|---------------------------------------|
| Please review the<br>attached Certificate of<br>Insurance<br>requirements | Certificate_of_Insurance_Requirements |
| nsurance                                                                  |                                       |
| Effective Date                                                            | 05/01/21                              |
| Expiration Date                                                           | 05/01/26                              |
| Attachments                                                               | Add File                              |
|                                                                           | SIM_Demo_Attachment.pdf               |
| Description                                                               | COI Insurance                         |
|                                                                           |                                       |
|                                                                           |                                       |

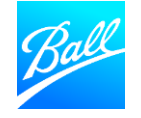

#### Updates to Remit To Address

- When in Edit mode, your existing Remit-to Address and Banking Information are un-editable.
- To update information within this section, you must change the Active field to Inactive.

| Remit-To Addre             | Remit-To Addresses                                                                                                    |  |  |  |  |  |  |  |  |  |
|----------------------------|----------------------------------------------------------------------------------------------------|--|--|--|--|--|--|--|--|--|
| Add one or more Remit-To A | Addresses by either filling out a new Compliant Invoicing Form or choosing an Existing Remit-To Address.                                                                                                    |  |  |  |  |  |  |  |  |  |
| Add Remit-To               |                                                                                                    |  |  |  |  |  |  |  |  |  |
|                            | If you wish to update the payment information, please inactivate the existing remit to address below (change the Active field dropdown from Active to Inactive) and add a new one using the Add Remit-To button above. |  |  |  |  |  |  |  |  |  |
| Existing Remittance        | Information                                                                                                    |  |  |  |  |  |  |  |  |  |
|                            | Bank Detail                                                                                                    |  |  |  |  |  |  |  |  |  |
| Bank Account               | United States                                                                                                    |  |  |  |  |  |  |  |  |  |
| Bank Account<br>Currency   | USD 🗸                                                                                                    |  |  |  |  |  |  |  |  |  |

|                  | Remit to Addres        | S                   |  |
|------------------|------------------------|---------------------|--|
| Street Address 1 | 456 Wyncoop Way        |                     |  |
| Street Address 2 |                        |                     |  |
| City             | Denver                 |                     |  |
| Postal Code      | 80204                  |                     |  |
| State or Region  | со                     |                     |  |
| Country/Region   | United States          | $\checkmark$        |  |
| Remit-To Email   | ballcoupa+KA1221@gmail |                     |  |
| Active           | Active 🗸               | Update to Inactive. |  |

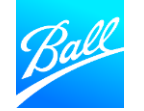

#### Updates to Remit-To Address

- Click **"Add Remit-To"** to create a new Remit-to or add an existing Remit-to from your profile.
- Only one remit to address should be added and maintained within the form.
- Follow the steps on pages 18-27 within the Supplier Onboarding Guide for how to create a new **Remit-To** address.

| Remit-To Addre                 | sses                                                                                                    |                                                         |  |  |  |  |  |  |
|--------------------------------|----------------------------------------------------------------------------------------------------|---------------------------------------------------------|--|--|--|--|--|--|
| Add one or more Remit-To       | Address<br>Click Remit-To Button                                                                                                    | nvoicing Form or choosing an Existing Remit-To Address. |  |  |  |  |  |  |
| I<br>/                         | If you wish to update the payment information, please inactivate the existing remit to address below (change the Active field dropdow<br>Active to Inactive) and add a new one using the Add Remit-To button above. |                                                         |  |  |  |  |  |  |
|                                | Information                                                                                                    |                                                         |  |  |  |  |  |  |
|                                | Bank Detail                                                                                                    |                                                         |  |  |  |  |  |  |
| Bank Account<br>Country/Region | United States                                                                                                    | ~                                                       |  |  |  |  |  |  |
| Bank Account<br>Currency       | USD 🖌                                                                                                    |                                                         |  |  |  |  |  |  |

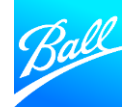

#### Submit Supplier Questionnaire Updates

- Review the form to confirm all required fields are populated and the information provided is accurate
- You can add comments to this form by utilizing the comments section. Ball will see this comments when reviewing the form.
- Click **"Save"** if you aren't ready to submit the form and would like to come back later to submit.
- Click "Submit for Approval".
- The form will be validated by the system. If errors are found, correct and re-submit for approval.
- Note: If you have received a request for information from Ball and there are no updates to your information within the form, click **"Decline"**.

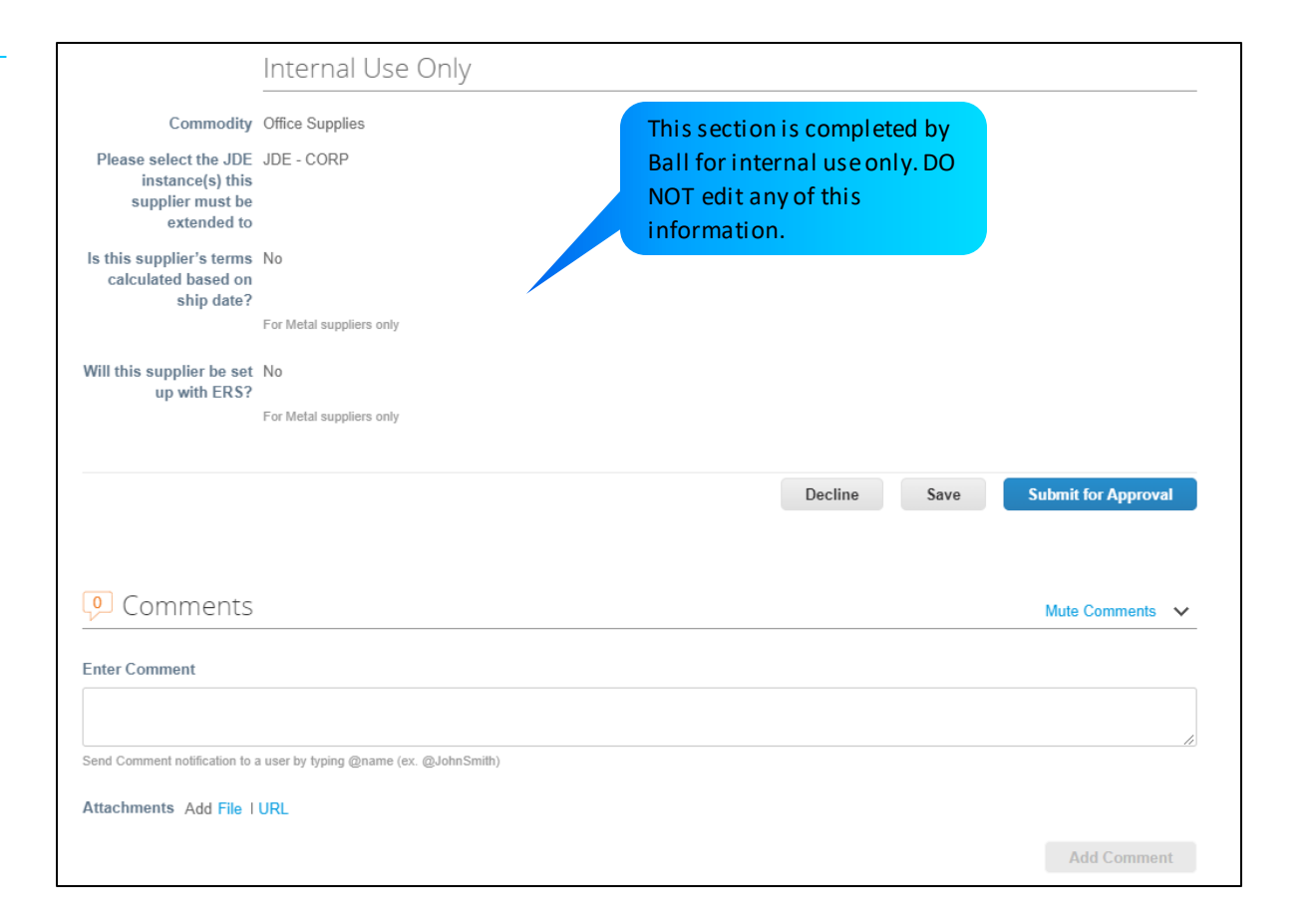

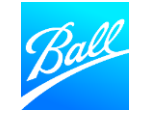

#### Submit Supplier Questionnaire Updates

- Once the form is submitted, you will then see a pop-up message that says, "Your information has been submitted".
- The status of the form will be **Pending Approval.**
- To make edits to the form while in Pending Approval status, click "Withdraw" at the bottom of the form.
   Make the updates and then click "Submit for Approval".

| Coupa supplier portal     BALL CORP <   NOTIFICATIONS     NOTIFICATIONS     Participation |             |                     |        |          |             |                      |                  |         | HELP ~ |   |
|-------------------------------------------------------------------------------------------|-------------|---------------------|--------|----------|-------------|----------------------|------------------|---------|--------|---|
| Home Profile C                                                                            | Orders      | Service/Time Sheets | ASN    | Invoices | Catalogs    | Business Performance | Sourcing         | Add-ons | Setup  |   |
| Your Profile Information                                                                  | n Requests  |                     |        |          |             |                      |                  |         |        |   |
| Ball Corporatio                                                                           | on          |                     |        |          |             | Profile              | Ball Corporation | 1       |        | ~ |
| Your infor                                                                                | rmation ha  | s been submitted    |        |          |             |                      |                  |         | ×      |   |
|                                                                                           |             |                     |        | Pendi    | ng Approval |                      |                  |         | 0      |   |
| Supplier I                                                                                | Information | Ball Corp Supplier  |        |          |             |                      |                  |         |        |   |
|                                                                                           |             | General Inform      | nation |          |             |                      |                  |         |        |   |

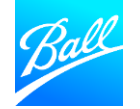

#### Updates Submitted for Approval

- Our Procurement and Supplier Master Data team will review your form to ensure everything is filled out correctly and we have the information we need to transact with your company.
- Your Supplier Questionnaire will be **approved** if all required information is provided accurately.
  - You will receive an e-mail notification informing you that the form has been approved.
- Your Supplier Questionnaire will be **rejected** if information is missing or incomplete.
  - You will receive an e-mail notification and details of what needs to be updated for the form to be approved.
  - Correct your form by logging into the CSP. Go to the Profile tab -> Information Requests -> select Ball Corporation as the Profile. Update the form and resubmit for approval.

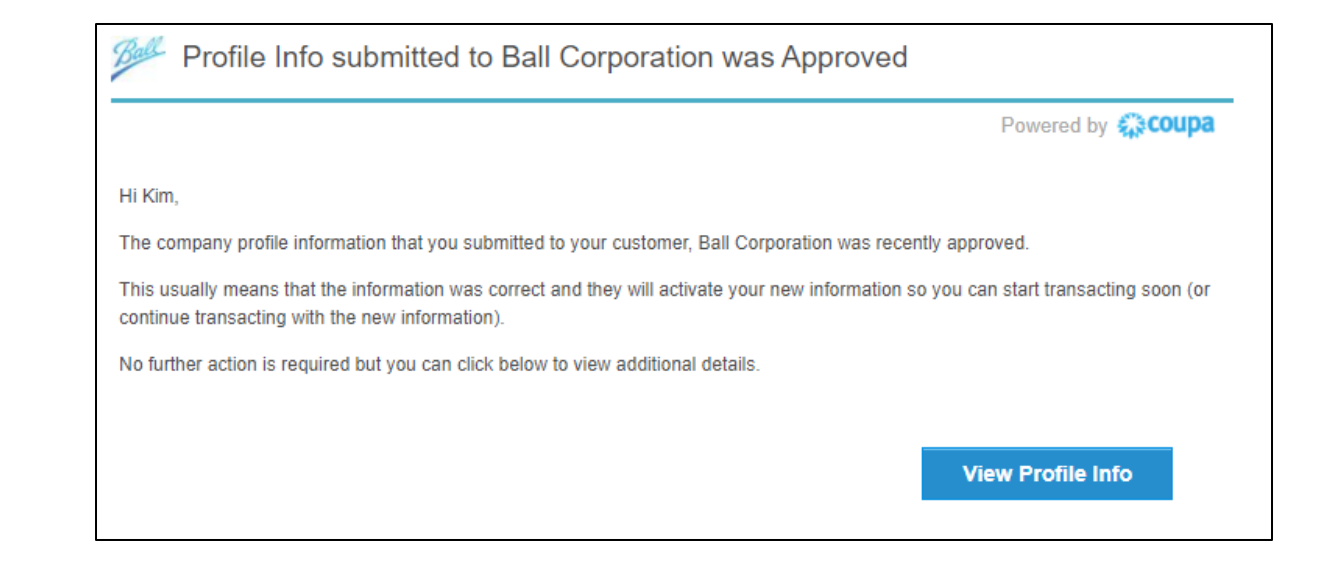

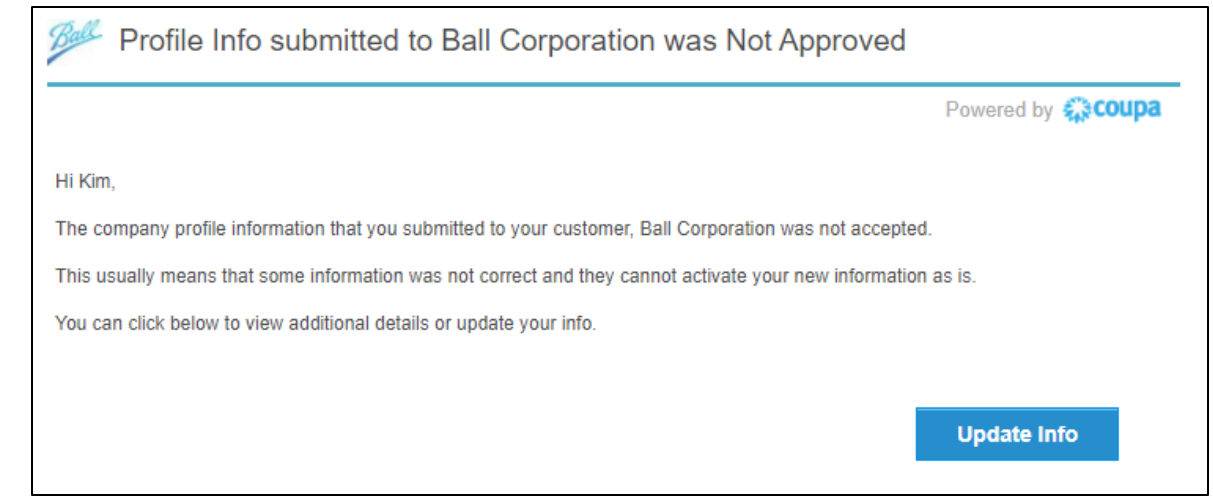

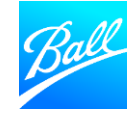

# THANK YOU

For questions about the Coupa Supplier Portal and Supplier Onboarding, contact the Supplier Enablement team (supplierenablement@ball.com).

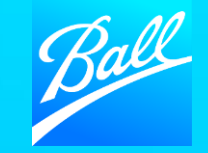

© BALL CORPORATION | 9200 W. 108TH CIRCLE | WESTMINISTER, COLORADO 80021 | 303-469-3131 | WWW. BALL.COM